## JOULESCOPE

JOULESCOPE

Energy Analyze NWW JOULESCOPE COM

# **Thank you!**

www.joulescope.com

### **JOULESCOPE JS220 QUICK START GUIDE**

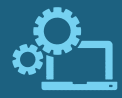

#### **1. SOFTWARE**

Download and install the software at www.joulescope.com/download Launch the Joulescope software.

#### 2. SAFETY

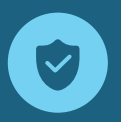

The voltage between any current and voltage sensor port must never exceed ±15V. The sensor ports are electrically isolated from USB. The voltage between any sensor port and USB ground must never exceed ±48V. The trigger and GPI/O ports are referenced to USB ground.

#### **3. CONNECT**

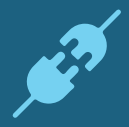

Connect the JS220's USB port to your computer using the included cable. Use an adapter or USB C cable (not included) if your computer only has USB Type C. Connect the current port between the power supply and the device under test. Connect the voltage port to the power supply. See the User's Guide for more connection examples.

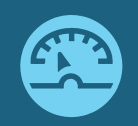

#### **4. MEASURE**

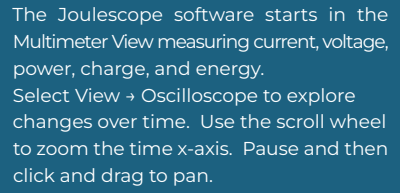

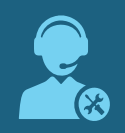

#### **5. SUPPORT**

Visit www.joulescope.com/support for the full User's Guide, help, forum, articles, and feedback. Or you can email us at support@joulescope.com

For regulatory and compliance information, see www.joulescope.com/compliance/js220